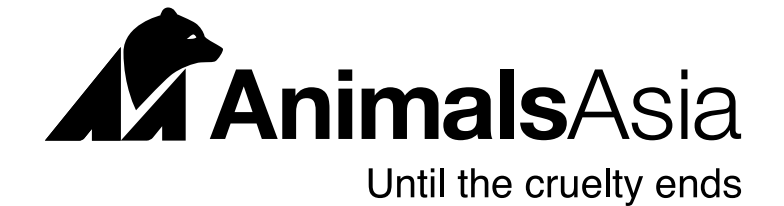

## How to set up your fundraising page

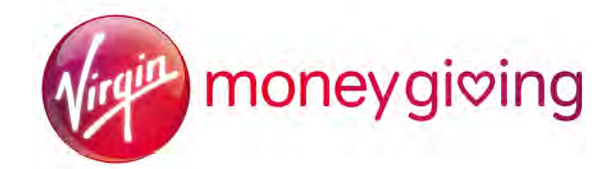

1. Visit the <u>uk.virginmoneygiving.com/giving/</u> homepage and search for us in the 'Donate to a friend or charity' field.

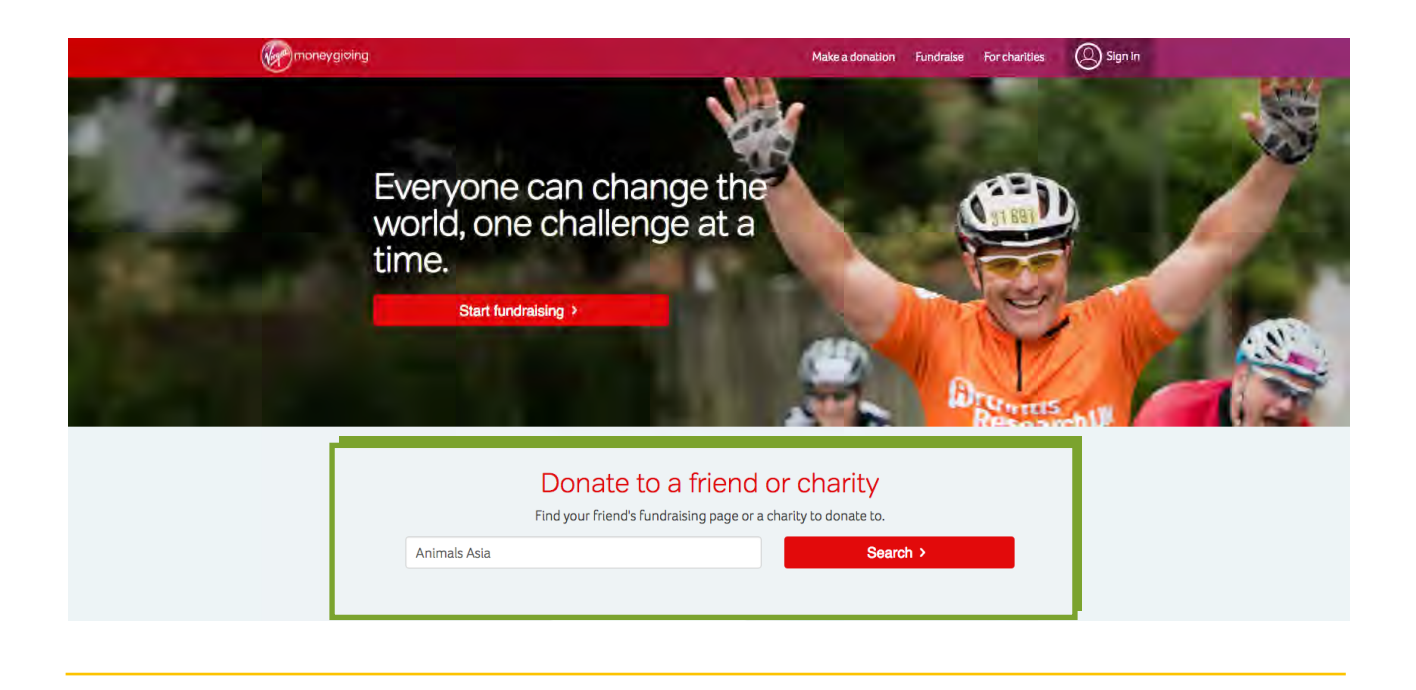

2. In the search results, click on **Animals Asia Foundation** to continue. You will arrive at the Animals Asia Virgin Moneygiving homepage.

| money         |                          |                                            | Make a donation | Fundraise | For charities         | Sign in                  |      |
|---------------|--------------------------|--------------------------------------------|-----------------|-----------|-----------------------|--------------------------|------|
|               | Search results           |                                            |                 |           |                       |                          |      |
|               | Animals As               | ia                                         |                 |           | Sear                  | ch >                     |      |
|               | Fundraisers              | (0)                                        |                 |           |                       | ≻⊦                       | lide |
|               | Charities (2             | 24)                                        |                 |           |                       | > F                      | lide |
| $\rightarrow$ | AnimalsAsia<br>Entrances | Animals Asia Foundation<br>Reg No. 1086903 |                 | l         | <b>D</b><br><u>St</u> | onate<br>art fundraising | g >  |

3. Simply click on the 'Events' tab to browse the list of upcoming events you can take part in on our behalf.

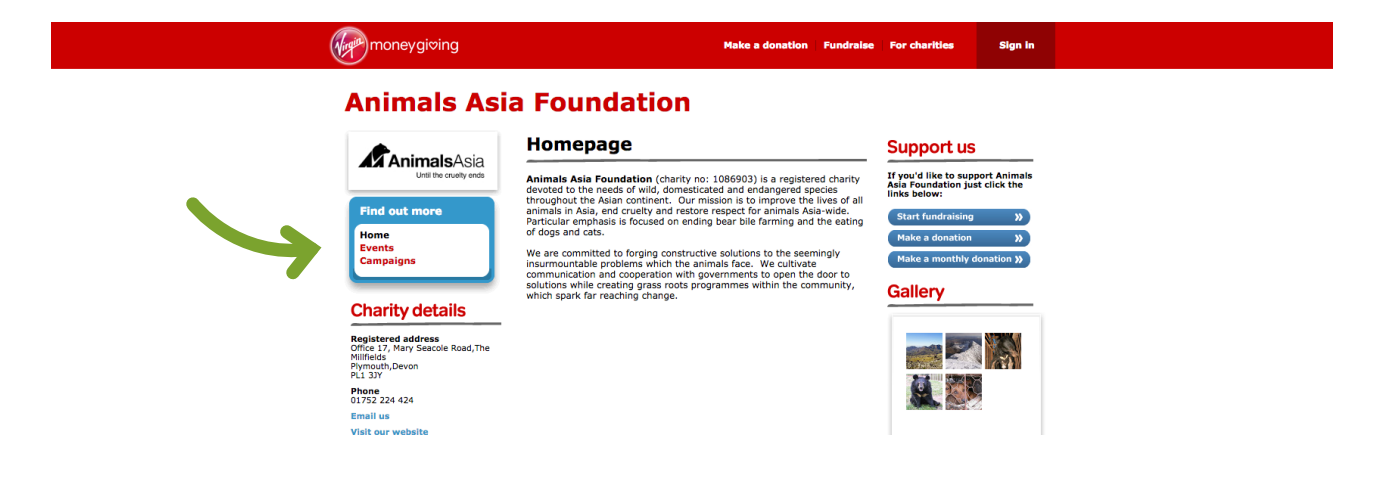

4. This will bring up a list of events you can take part in for Animals Asia: simply select the event you are taking part in.

| moneygiving                                                                                          | Make a donation Fundralise For charities Sign in                           |
|----------------------------------------------------------------------------------------------------|----------------------------------------------------------------------------|
| Animals Asia                                                                                         | a Foundation                                                               |
|                                                                                                    | Animals Asia Foundation Events                                             |
| Find out more                                                                                        | Sort results by Event Find event (3)                                       |
| Home<br>Exents<br>Campaigns                                                                          | Showing 1 - 2 of 2 results                                                 |
| Support us                                                                                           | Vertnam Hill Tribe Trek and Bear Sanctuary Visit 24 Oct 2018 International |
| If you'd like to support Animals<br>Asia Foundation, just click the<br>links below:                  |                                                                            |
| Start fundraising >>><br>Make a donation >>><br>Make a donation >>>>>>>>>>>>>>>>>>>>>>>>>>>>>>>>>>>> | View past events                                                           |
| маке а montriny donation 3)                                                                          | Vietnam Hill Tribe Trek 2018 Virgin Money                                  |
|                                                                                                    | And Bear Sanctuary Visit<br>24/10/2018<br>International                    |
|                                                                                                    |                                                                            |

5. Once you are at the event page you can click on 'start fundraising'

| moneygiving                           | Make a donation Fundra                                                                                                    | se For charities Sign in |  |
|---------------------------------------|----------------------------------------------------------------------------------------------------|--------------------------|--|
| Animals As                            | ia Foundation                                                                                                    |                          |  |
| ChanimalsAsia<br>Util the oneity ends | 2018 Virgin Money London<br>Marathon                                                                                                    | Only 95 days             |  |
|                                       | Where London When 22 April 2018                                                                                                    | (Start fundraising »)    |  |
| MARATHON<br>TOREY                     | Further information<br>The London Marathon is a long-distance running event held in London,<br>United Kindom. part of the World Marathon Majors. The event was first          | -                        |  |
|                                       | run on 29 March 1981 and has been held in the spring of every year<br>since. Since 2010, the race has been sponsored by Virgin Money.<br>Joining instructions                 | ~                        |  |
|                                       | You can find out how to enter for a place in the marathon here:<br>https://www.virginmoneylondonmarathon.com/en-gb/how-to-enter/<br>Contact 2018 Virgin Money London Marathon |                          |  |
|                                       |                                                                                                    |                          |  |

6. This will take you to the **'sign in'** page, or if you are new to Virgin Moneygiving, you will be asked to register. Once you have completed this, you will be guided through the steps to create your own page, which is in turn linked to the event you have selected above.

|  |                                                                                                    |  | Fundraise | For charities | Sign in |  |
|--|----------------------------------------------------------------------------------------------------|--|-----------|---------------|---------|--|
|  | Sign in or register to get going<br>Big changes start with small steps. Start by joining our community. Let's go. |  |           |               |         |  |
|  | f Continue with Facebook<br>or                                                                                    |  |           |               |         |  |
|  | Next >                                                                                                    |  |           |               |         |  |

If you have any questions please just drop us a line on events@animalsasia.org.uk of give us a call on 01752 224 424